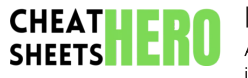

# **Blender Cheatsheet: 3D Design & Illustration**

A concise reference for Blender users, covering essential tools, shortcuts, and techniques for 3D modeling, sculpting, texturing, and digital illustration.

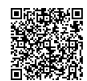

## **Core Operations & Navigation**

# **Basic Navigation**

| Orbit View                         | Middle Mouse Button<br>(MMB) Drag        |
|------------------------------------|------------------------------------------|
| Pan View                           | Shift + MMB Drag                         |
| Zoom View                          | Mouse Wheel Scroll or<br>Ctrl + MMB Drag |
| View Selected                      | Numpad Period (.)                        |
| Perspective/Orthographic<br>Toggle | Numpad 5                                 |
| Front View                         | Numpad 1                                 |
| Right View                         | Numpad 3                                 |
| Top View                           | Numpad 7                                 |
| Camera View                        | Numpad 0                                 |

| Object Manipulation |            |
|---------------------|------------|
| Curch (Marrie       | C (there y |

| G (then X, Y, or Z to constrain axis)                             |
|-------------------------------------------------------------------|
| R (then X, Y, or Z to constrain axis)                             |
| S (then X, Y, or Z to constrain axis)                             |
| Shift + D                                                         |
| X or Delete Key                                                   |
| Ctrl + J (Select multiple objects<br>first)                       |
| P (In Edit Mode, separate by selection, material, or loose parts) |
| Ctrl + A (Apply location, rotation, scale, etc.)                  |
|                                                                   |

| Object Mode           | Default mode for object manipulation.                               |
|-----------------------|---------------------------------------------------------------------|
| Edit Mode             | Modify object geometry (vertices, edges, faces). Tab key to toggle. |
| Sculpt Mode           | For sculpting organic shapes. Tab key to toggle.                    |
| Vertex Paint<br>Mode  | Paint colors directly onto the object's vertices.                   |
| Weight Paint<br>Mode  | Assign weights to vertices for rigging and animation.               |
| Texture Paint<br>Mode | Paint textures directly onto the object's surface.                  |

# **Modeling Essentials**

### Mesh Editing

| Extrude               | E (Creates new geometry by extending selected faces/edges/vertices)                         |
|-----------------------|---------------------------------------------------------------------------------------------|
| Inset                 | I (Creates new faces inside selected faces)                                                 |
| Bevel                 | Ctrl + B (Rounds edges/corners)                                                             |
| Loop Cut and<br>Slide | Ctrl + R (Adds a loop of edges around the object)                                           |
| Subdivide             | W -> Subdivide (Divides selected faces into smaller faces)                                  |
| Merge Vertices        | Alt + M (Merges selected vertices into one)                                                 |
| Knife Tool            | K (Cut custom edges and faces)                                                              |
| Bridge Edge<br>Loops  | Select two edge loops, then W -> Bridge Edge Loops (Connects two edge loops with new faces) |

#### Modifiers

| Modifiers are non-destructive operations that can be applied to objects. Access them via the Modifiers tab in the Properties panel.                                                |
|----------------------------------------------------------------------------------------------------|
| Subdivision Surface: Increases the smoothness of an object by subdividing its faces.<br>Example: Add detail without manually adding geometry.                                      |
| <b>Bevel:</b> Adds beveled edges to an object.<br><b>Example:</b> Soften sharp corners and create a more realistic look.                                                           |
| <ul> <li>Boolean: Performs boolean operations (union, difference, intersection) between two objects.</li> <li>Example: Create complex shapes by combining simpler ones.</li> </ul> |
| Mirror: Creates a mirrored copy of an object.<br>Example: Model symmetrical objects more easily.                                                                                   |
| Array: Creates multiple copies of an object along an axis.<br>Example: Generate repeating patterns.                                                                                |
| Solidify: Adds thickness to a surface.                                                                                                    |

Modes

# **Materials & Texturing**

#### **Material Basics**

| Creating a New<br>Material | Go to the Material tab in the Properties panel, click 'New'.                                                             |
|----------------------------|----------------------------------------------------------------------------------------------------|
| Principled BSDF<br>Shader  | A versatile shader that simulates a wide range of materials. Adjust parameters like Base Color, Roughness, and Metallic. |
| Adding Textures            | Use the Shader Editor to add Texture nodes (e.g., Image Texture, Noise Texture) and connect them to the Principled BSDF. |
| UV Unwrapping              | Essential for applying 2D textures to 3D models. Select faces in Edit<br>Mode, then use UV -> Unwrap.                    |
| Smart UV Project           | A quick way to unwrap simple objects. UV -> Smart UV Project.                                                            |
| Seams                      | Mark edges as seams (Ctrl + E -> Mark Seam) to guide the unwrapping process.                                             |

# **Rendering & Lighting**

## **Texture Painting**

| Texture painting allows you to directly<br>paint textures onto your model. Switch<br>to Texture Paint mode. |                                                                                                    |
|----------------------------------------------------------------------------------------------------|----------------------------------------------------------------------------------------------------|
| Brush Settings                                                                                              | Adjust brush size, strength, and color in the Tool panel.                                                   |
| Texture Slots                                                                                               | Create texture slots in the Material tab to define which textures you'll be painting on.                    |
| Clone Brush                                                                                                 | Samples texture from one area and paints it<br>onto another. Useful for removing seams or<br>imperfections. |
| Fill Tool                                                                                                   | Fills selected areas with a specified color.                                                                |

## **Render Engines**

**Eevee:** A real-time render engine, good for quick previews and stylized visuals.

Path: Render Properties tab -> Engine -> Eevee

**Cycles:** A physically-based path tracer, providing realistic and accurate renders.

Path: Render Properties tab -> Engine -> Cycles

## Lighting

| Point<br>Light   | Emits light in all directions from a single point.                                                                                                    |
|------------------|----------------------------------------------------------------------------------------------------|
| Sun Light        | Emits parallel light rays, simulating sunlight.                                                                                                    |
| Spot<br>Light    | Emits a cone of light from a single point.                                                                                                    |
| Area<br>Light    | Emits light from a rectangular or square area, creating softer shadows.                                                                                                    |
| HDRI<br>Lighting | Use a High Dynamic Range Image (HDRI) to<br>illuminate your scene with realistic<br>environmental lighting.<br><b>Steps:</b> World Properties -> Color -><br>Environment Texture -> Open HDRI |

### **Rendering Settings**

| Render<br>Image      | F12 (Renders the current frame)                                                                                                 |
|----------------------|----------------------------------------------------------------------------------------------------|
| Render<br>Animation  | Ctrl + F12 (Renders the entire animation)                                                                                       |
| Output<br>Properties | Set the render resolution, frame rate, and<br>output file format in the Output<br>Properties tab.                               |
| Samples<br>(Cycles)  | Increase the number of samples to<br>reduce noise in Cycles renders. Higher<br>samples = longer render times.                   |
| Denoising            | Use denoising to reduce noise in renders.<br>Available in both Eevee and Cycles.<br><b>Path:</b> Render Properties -> Denoising |